# Troubleshooting

#### BROADCASTING

career@CO

- Utilize broadcasting tools (Screen Sharing, Audio, and Video) in the main chat room
- Up to three individuals may each broadcast audio or video in the main chat room
- Screen Sharing can be utilized by one presenter at a time, while two other individuals may use audio simultaneously
- Representatives may either broadcast video or share their screen
- Representatives may share their screen to play a slideshow but may not broadcast pre-recorded media or videos
- Each representative has the option to conduct private one-to-one video chats with candidates
- Multiple representatives may conduct private video chats simultaneously

## SYSTEM SETTINGS

- Broadcast from a Mac or Windows PC / laptop (mobile and tablet devices are not supported)
- Utilize latest version of Windows or macOS operating system and Google Chrome, Mozilla Firefox or Microsoft Edge web browser

# **BROWSER CONFIGURATION**

- Ensure cookies and popups are set to 'Allow'
- To give the website access to camera and microphone, click lock icon next to URL bar, select hardware and set to 'Allow'

## HARDWARE SELECTION

Select correct input in system settings and correct device in browser settings

| For PC Users:                                | For Mac Users:                             |
|----------------------------------------------|--------------------------------------------|
| From Windows Icon                            | Apple Menu > System Preferences            |
| Select Gear Icon (Settings) > Privacy        | Security & Privacy > Privacy               |
| Click Microphone                             | Select Microphone and Camera from list     |
| Allow Desktop Apps to Access your Microphone | Check box next to Google or Firefox        |
| Repeat for Camera                            | Repeat for Screen Recording (Screen Share) |

#### events@careereco.com • 770-980-0088